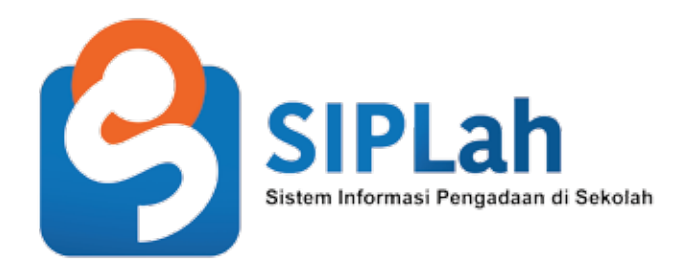

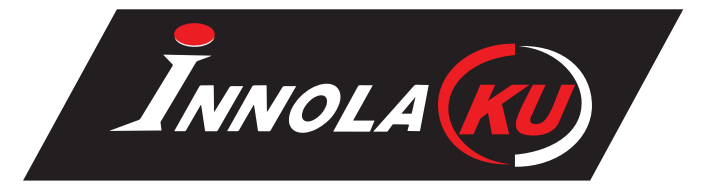

### PANDUAN TRANSAKSI UNTUK PEMBELI BANK CARI 2 3333 4444 LOGIN BARANG Credit Card KERANJANG NEGOSIASI PESANAN BELANJA B DAFTAR SELESAIKAN PESANAN PESANAN

# LOGIN

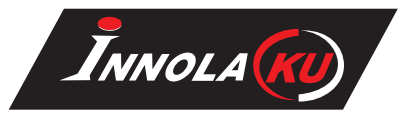

#### Persiapan :

Yakinkan internet di tempat anda berjalan semestinya dan normal Yakinkan username dan password anda sudah terdaftar di DAPODIK

MASUK LOGIN PILIH TIPE AKUN SEBAGAI "PEMBELI" Jika gagal login atau username anda salah silakan hubungi DAPODIK di nomor telepon

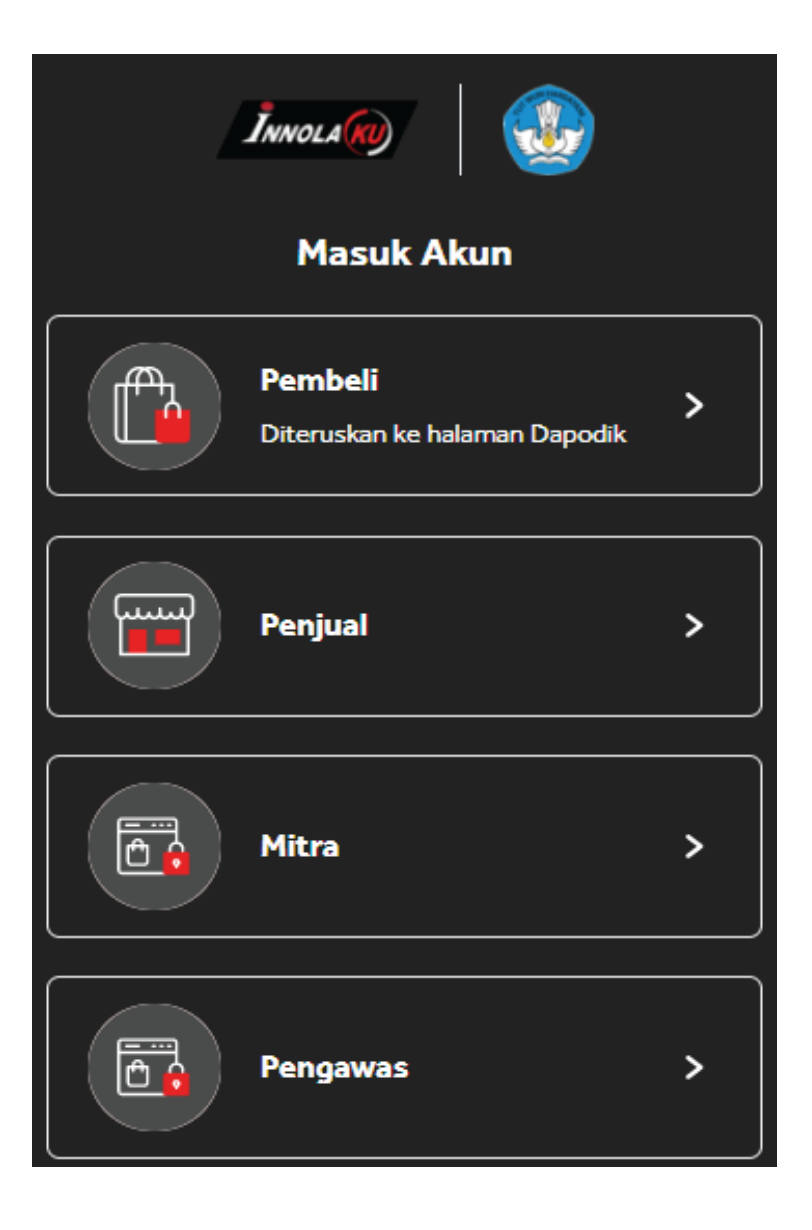

# **CARI BARANG**

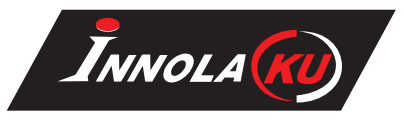

#### 🛡 Jelajahi Koleksi Barang

### Klik Pada "Kategori Barang"

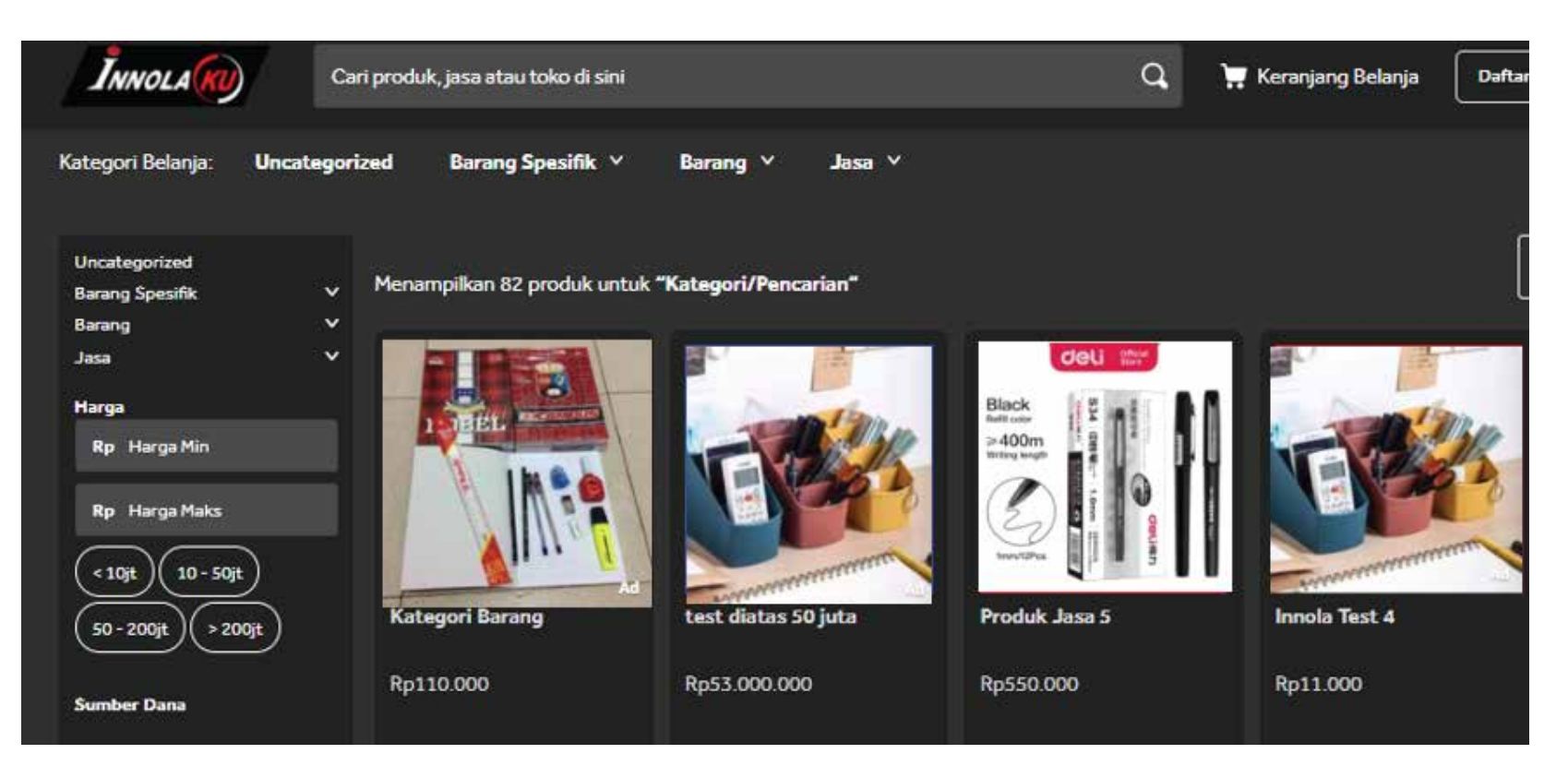

Pilihlah barang yang sesuai dengan kebutuhan dan budget yang sudah disiapkan Jika anda bingung memilih barang yang cocok silakan hubungi

# **PILIH BARANG**

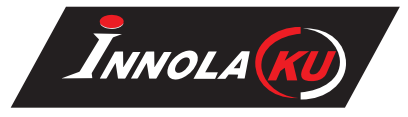

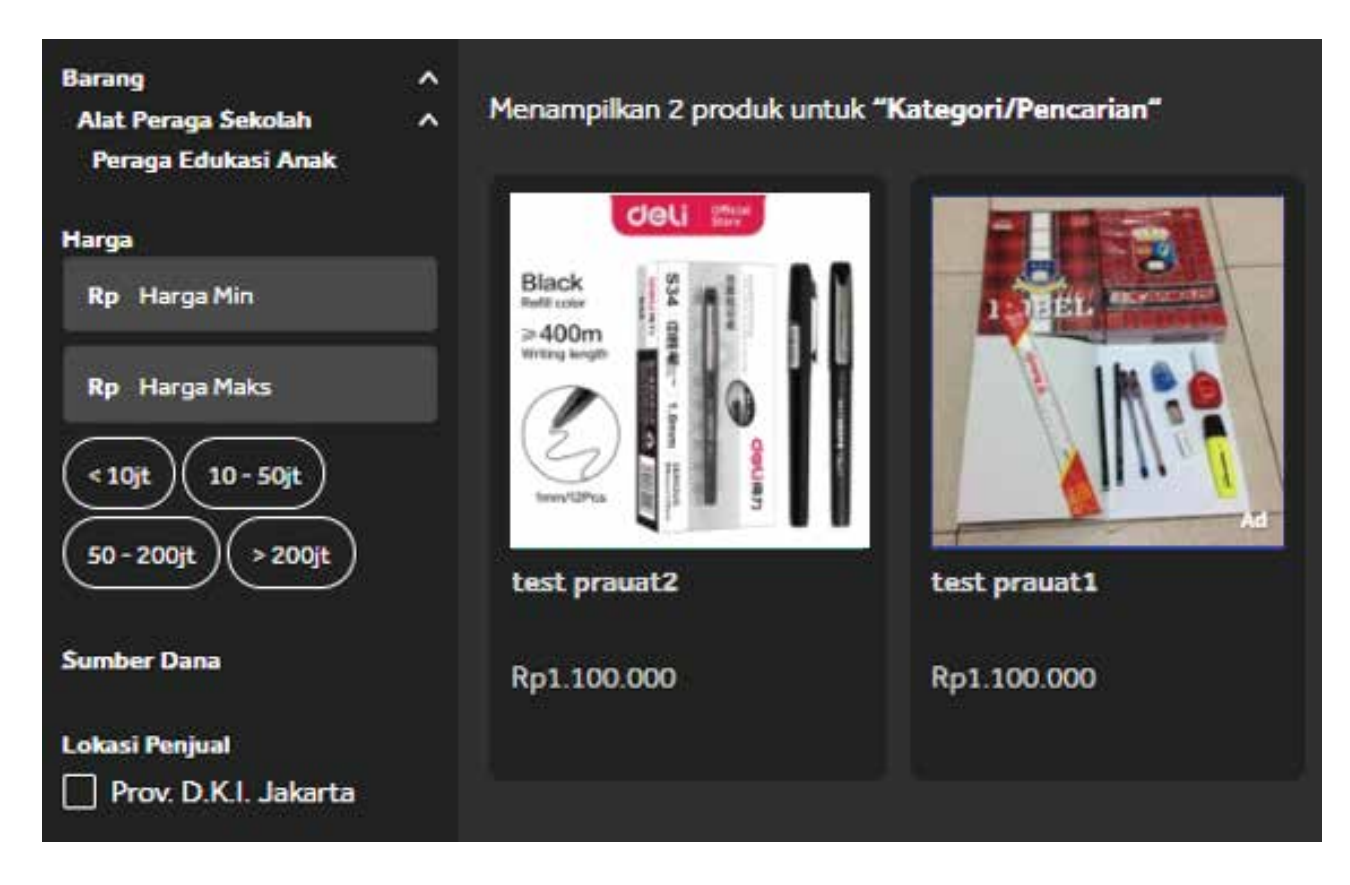

- Urutkan Barang berdasarkan harga termurah, tertinggi, dan terbaru
- Pilih Sumber dana
- Pilih Lokasi Penjual
- Klik pada "Product"

# KERANJANG BELANJA

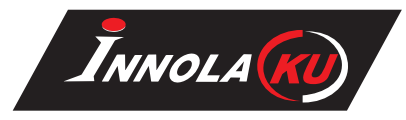

- Isilah Jumlah Produk sesuai Kebutuhan
- Klik "BELI SEKARANG" Jika sudah tidak ada penambahan barang.
- Klik "+KERANJANG" Jlka ingin lanjut berbelanja barang lain.

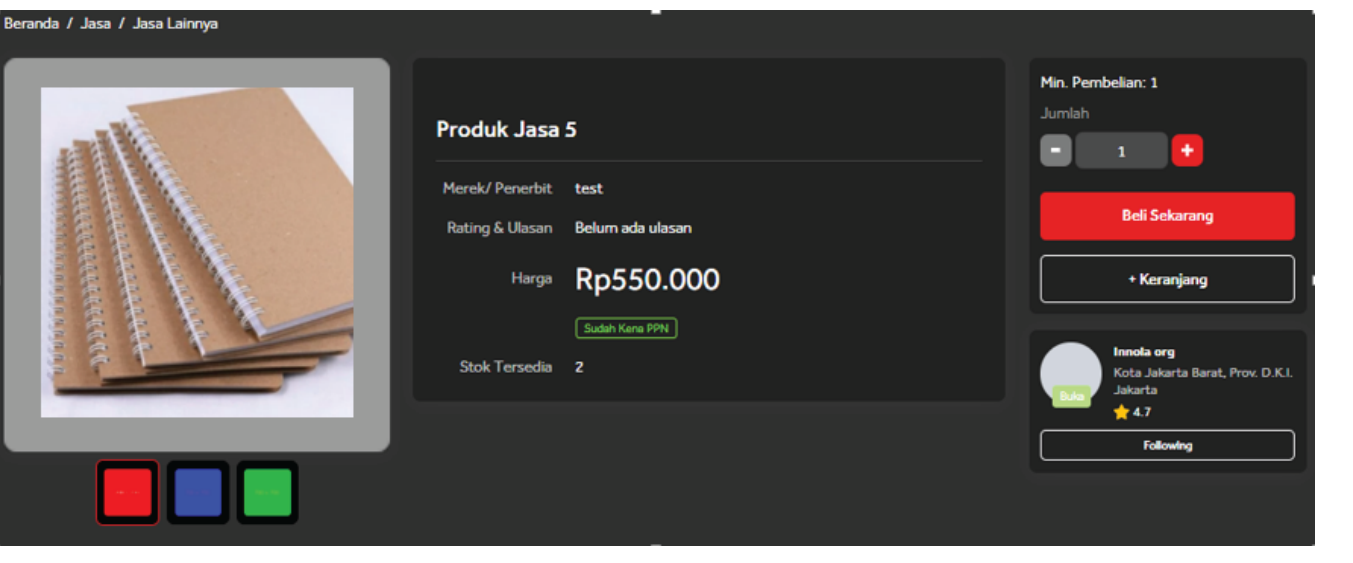

- Cek Keranjang Belanja Secara Seksama
- Pilih "Sumber Pendanaan" dengan baik dan benar
- Untuk Keranjang belanja diatas 50 Juta diwajibkan melakukan perbandingan penyedia.
- Chat penjual jika ingin menanyakan barang dan negosiasi
- Klik "Buat Pesanan"Untuk melanjutkan, jika tidak maka keranjang belanja akan tersimpan dan belum masuk proses selanjutnya.

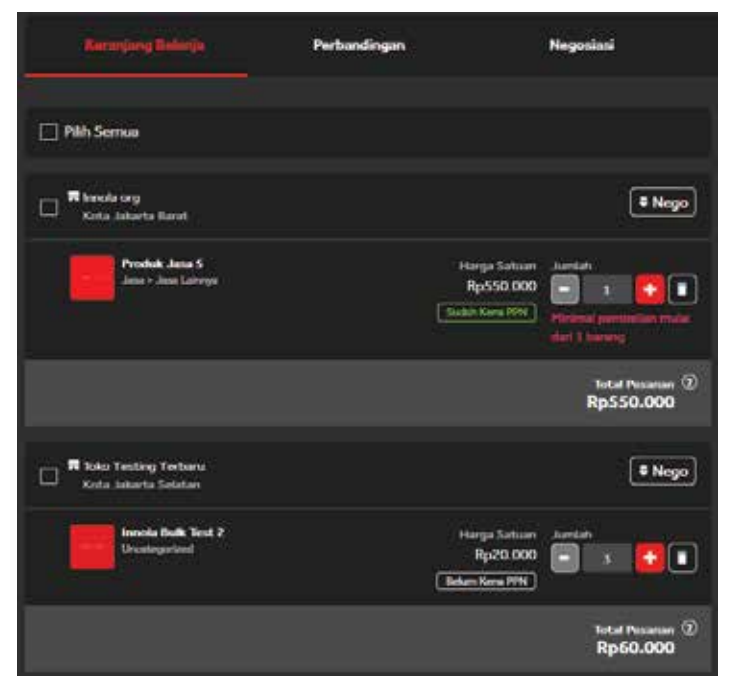

### NEGOSIASI PESANAN

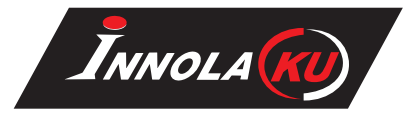

| Menunggu Respon Sudah Direspon                        |                                  |                                  |                             |
|-------------------------------------------------------|----------------------------------|----------------------------------|-----------------------------|
| nnola org<br>DKI Jakarta                              |                                  |                                  | Chat Penjual Batal          |
| Produk                                                | Jumlah Harga Satuan              | Nego Pembeli Nego Penjual        | Harga Akhir                 |
| perbandingan innola 1<br>Uncategorized<br>Berat: 1 gr | 1 Rp60.500.000<br>Sudah Kena PPN | Rp60.000.000                     |                             |
| Nego Waktu Pemrosesan                                 | Nego Estimasi Pembayaran         | Rincian Pembelian                |                             |
| Nego Pembeli Nego Penjual                             | Nego Pembeli Nego Penjual        | Total Sebelum PPN                | Rp55.000.000                |
|                                                       |                                  | PPN                              | Rp5.500.000                 |
|                                                       |                                  | Biaya Pengiriman                 | RpO                         |
|                                                       |                                  | Total                            | Rp60.500.000                |
| Nego Metode Pengiriman                                |                                  | () Produk perbandingan harus men | yelesaikan proses negosiasi |
| Nego Pembeli N                                        | ego Penjual                      | Beli Šekar                       | rang                        |
| Reguler -                                             |                                  |                                  |                             |

- Negosiasi untuk kategori barang umum
- Tunggu respon penjual setelah kirim Nego
- "Status Nego"" Akan berubah setelah penjual merespon.
- Klik "Buat Pesanan"untuk meneruskan proses selanjutnya.

# DAFTAR PESANAN

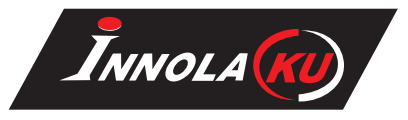

- Keranjang Belanja akan masuk ke "Daftar Pesanan"
- Arahkan mouse ke kanan atas , akan muncul menu lalu klik "Pesanan"
- Disarankan untuk mencatat nomor Pesanan anda untuk pengecekan kemudian
- Awasi "Status" pesanan hingga barang diterima

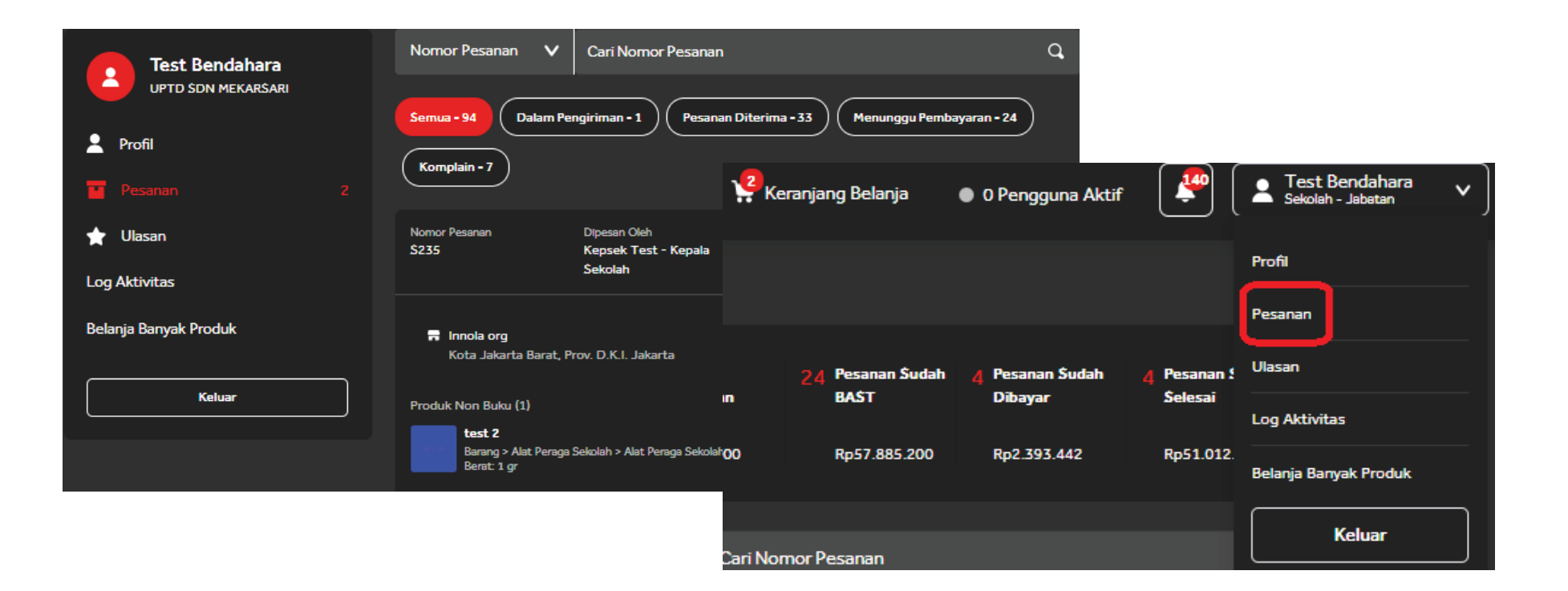

## SELESAIKAN PESANAN

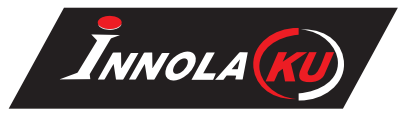

- Setelah Barang Diterima dengan baik dan benar selesaikan pesanan
- Konfirmasi Penerimaan barang
- Lakukan Pembayaran dan melengkapi BAST
- Silakan Unduh Dokumen-dokumen guna keperluan lebih lanjut

| Rp130.00 |
|----------|
|          |
| Rp10.00  |
| Rp120.00 |
|          |

# PENYELESAIAN MASALAH & DUKUNGAN

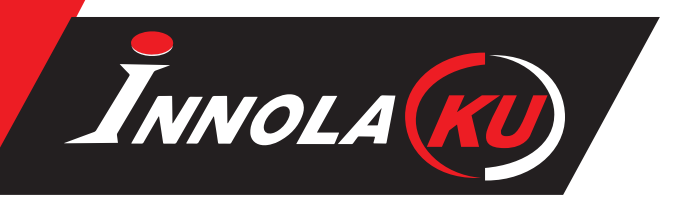

- Garansi Purna Jual barang dapat di hubungi ke pembuat barang terkait
- Komplain Pesanan dan Retur Pesanan dapat di eskalasikan ke tim Kemendikbud
- Komplain mengenai teknis web dan penggunaan dapat menghubungi kami ke:

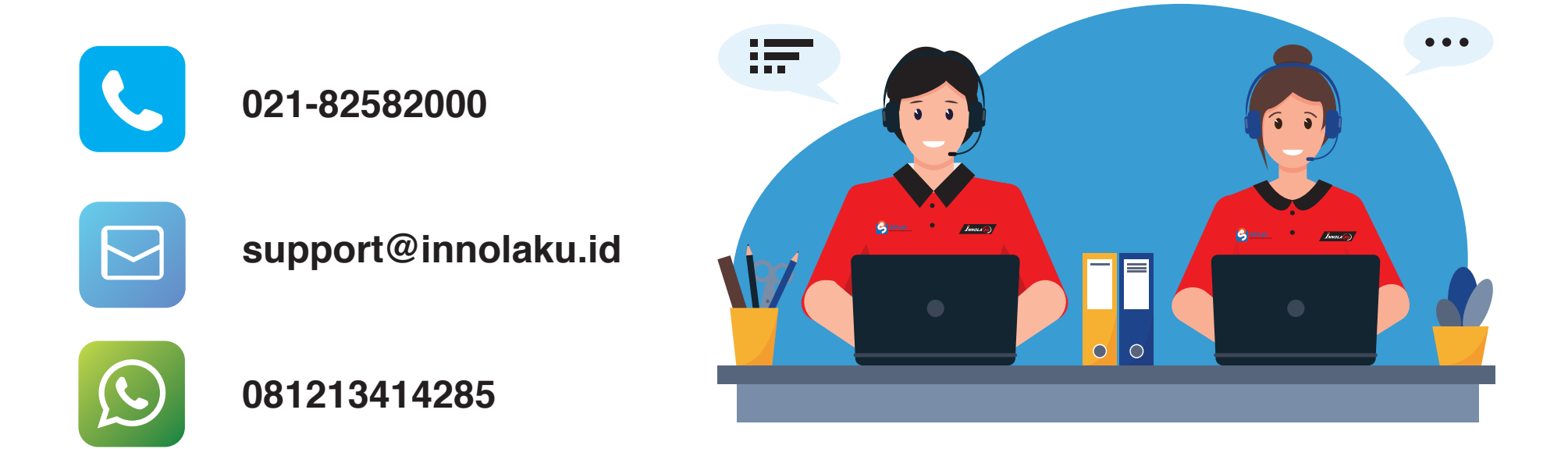

Waktu operasional kami adalah Senin ~ Jumat pukul 08:00 ~ 17:00